附件−4

## 纳税证明材料办理流程

一、登录自然人电子税务局(https://etax.chinatax.gov.cn/)。

| 二、点击"特色应                          | 用"。                               |                                  |
|-----------------------------------|-----------------------------------|----------------------------------|
| 首页 我要办税 我要查询 公众服务 帮               | 色应用 单位办税 代理办税                     |                                  |
|                                   |                                   |                                  |
| 三、进行"申报收                          | 入查询"和"纳利                          | 兑记录开具",。                         |
| 自然人电子税务局                          |                                   | Q 🧳   手机APP   帮助中心   下载服务 🕐      |
| 首页 我要办税 我要查询 公众服务 精               | <b>色应用</b> 单位办税 代理办税              |                                  |
| 广东省「砌膜」                           |                                   |                                  |
| 特色应用                              |                                   |                                  |
| <b>纳税记录查询</b><br>进行个人所得税纳税明细的在线查询 | <b>申报收入查询</b><br>进行个人所得税申报收入的在线查询 | <b>申诉记录查询</b><br>进行申报收入申诉记录的在线查询 |
| <b>纳税记录开具</b><br>进行个人所得税纳税明细的在线开具 |                                   |                                  |
|                                   |                                   |                                  |
| (一)点击"申报                          | 收入查询"                             |                                  |

1. 在"税款所属期"输入"2019-01至2019-12"、点击"查 询"

| Q 收.   | 入纳税明细查询             |        |        |               |       |               |    |
|--------|---------------------|--------|--------|---------------|-------|---------------|----|
| 查询条件   |                     |        |        |               |       |               |    |
| 税款所属期: | 2019-01 🛅 - 2019-12 | iii 查询 |        |               |       |               |    |
|        | 所得项目                | 税款所運期  | 收入 (元) | 应补 (退) 税額 (元) | 扣缴义务人 | 中报渠道          | 操作 |
|        |                     |        |        |               |       |               |    |
|        |                     |        |        |               |       | 每页 15 条,共 0 条 | I  |

 办理收入纳税明细,只需要"所得项目"、"税款所属期"、 "收入(元)"、"应补(退)税额(元)"、"扣缴义务 人"共5项信息。

第一种操作方法: 网页截图后打印

第二种操作方法: 网页直接打印

注意:打印时确保数字、文字内容清晰可认,申报人对2019 年1月-12月工资薪金收入(包含工资薪金所得、全年一次 性奖金所得)进行加总,在空白处注明2019年度应纳税工 资薪金收入额,并签上姓名和日期,加盖单位公章。 示例:

| Q 收入纳税明细查询<br>32.06万元,张三,2020年×月×日(单位盖章)。 #激析履期: 2019-01 |        |                                             |     |  |                                                                                                    |  |  |
|----------------------------------------------------------|--------|---------------------------------------------|-----|--|----------------------------------------------------------------------------------------------------|--|--|
|                                                          |        |                                             |     |  |                                                                                                    |  |  |
| □.                                                       | 正常工资薪金 | 2019-12-01 00:00:00.0至2019-12-31 00:00:00.0 | 100 |  |                                                                                                    |  |  |
| □.                                                       | 正常工资薪金 | 2019-11-01 00:00:00.0至2019-11-30 00:00:00.0 |     |  |                                                                                                    |  |  |
| □.                                                       | 正常工资薪全 | 2019-10-01 00:00:00.0至2019-10-31 00:00:00.0 |     |  |                                                                                                    |  |  |
| □.                                                       | 正常工资薪金 | 2019-09-01 00:00:00.0至2019-09-30 00:00:00.0 |     |  |                                                                                                    |  |  |
| □.                                                       | 正常工资薪金 | 2019-08-01 00:00:00.0至2019-08-31 00:00:00.0 |     |  | Contraction of the local distance of the local distance of the loc |  |  |
| □.                                                       | 正常工资薪金 | 2019-07-01 00:00:00.0至2019-07-31 00:00:00.0 |     |  | A REAL PROPERTY OF A REAL PROPERTY OF A REAL PROPER |  |  |
| D.                                                       | 正常工资薪金 | 2019-06-01 00:00:00.0至2019-06-30 00:00:00.0 |     |  |                                                                                                    |  |  |
| □.                                                       | 正常工资薪金 | 2019-05-01 00:00:00.0至2019-05-31 00:00:00.0 |     |  |                                                                                                    |  |  |

(二)纳税记录开具

开具年月填写"2019-01 至 2019-12",确保税款所属期为 2019 年1月1日至 2019年12月31日,生成纳税记录后下载。

|                 | 个人所得                         | 税纳税记录开具 |                         |
|-----------------|------------------------------|---------|-------------------------|
| 脱记录需要等待较长时间,制作过 | 程中您可继续办理其他业务,制作完成您可在记录中获取文件。 |         |                         |
| 认名称             |                              | 证件类型    | 居民身份证                   |
| 号码              |                              | *开具年月   | 2019-01 (前 至 2019-12 (前 |
|                 | 2149-07 (2010)               | 成物脱记录   | 操作                      |
| 申请时间            | (COLALIST AREAS              |         |                         |

下载纳税记录,打印出来,纸质版扫描后上传一份电子版,纸质版提交至窗口。

四、申报收入查询补充提供个税 APP 截图 (一)下载"个人所得税 APP"

(二)点击"常用业务-收入纳税明细查询"

| ◆人所得税                                               |           |                                             | <返回 收入纳税明细3                     | 查询 批量申诉 |
|-----------------------------------------------------|-----------|---------------------------------------------|---------------------------------|---------|
| 2 1 人の1642 000<br>2 2 2 2 2 2 2 2 2 2 2 2 2 2 2 2 2 |           | 请选择纳税记录年度                                   | 收入合计 ⑦ :                        | 1       |
| 我要外机 我要重问                                           | 4,4,48,23 | 年度 2019                                     | 已申报税额合计:                        | 37      |
| 关于自然人电子税务局未授权任何第三3                                  | 方服务的 >    |                                             | 工次却会                            | 2010 12 |
| 热点专题                                                |           | <ul> <li>请选择所得类型</li> <li>✓ 工资薪金</li> </ul> | 上页新亚<br>所得项目小类;正常工资薪金<br>扣缴义务人: | 2019-12 |
| 开启你的2019个税记忆                                        | >         | 劳务报酬                                        | 收入::<br>已申报税额:                  |         |
| 立即进入                                                |           | 荷酬                                          | 工资薪金                            | 2019-11 |
| 常用业务                                                |           | ○ 特许权使用费                                    | 而得项目小类,正本工员新亚<br>扣缴义务人;<br>收入;  |         |
| 综合所得年度汇算<br>居民个2019年度综合所得年度汇算申报                     | >         | 查询                                          | 已申报税额: 1000                     |         |
| 专项附加扣除输入                                            |           |                                             | 工资薪金<br>所得项目小类:正常工资薪金           | 2019-10 |
| 子女教育、继续教育等、可附加扣除的填报                                 | >         | 1. 年度洗择"2019":                              | 扣缴义务人: )<br>收入: 1               |         |
| 收入纳税明细查询                                            | 2         | 2. 仅勾选"工资薪金"所得。                             | 已申报税额:                          |         |
| 已申报收入的查询及异议申诉                                       |           |                                             | 工资薪金<br>所得项目小类: 正常工资薪金          | 2019-09 |
| 专项附加扣除信息查询<br>已填报的各项专项附加扣除记录的查询                     | >         |                                             | 扣缴义务人:<br>收入:<br>已申报税额:         |         |

(三)提供收入纳税明细查询 2019 年 1-12 月的全部截图, 打印时确保数字、文字内容清晰可认,申报人在空白处签上 姓名和日期,加盖单位公章。